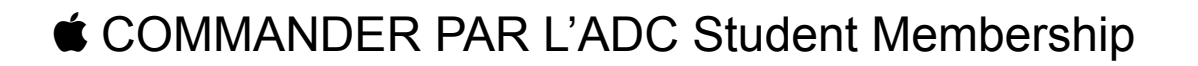

Par franzouz et Alcmene, le 04/07/07

L'offre ADC Student offre 10% sur les machines « grand public » (Mac mini, MacBook, iMac) et 20% sur les machines professionnelles (MacBook Pro, Mac Pro).

Il faut être étudiant (carte d'étudiant) et majeur (18 ans) pour en bénéficier. Attention, cette réduction ne peut fonctionner qu'une seule fois dans votre vie !

L'inscription à l'ADC Student coûte 99\$ (soit environ 99€ selon Apple).

J'ai procédé de la manière suivante, mais il y a plusieurs manières d'après ce que j'ai pu lire sur le <u>forum MacBidouille</u>.

L'inscription se déroule en plusieurs étapes :

- 1. L'inscription gratuite à l'ADC Online
- 2. L'achat du pack ADC Student
- 3. L'activation du compte
- 4. La validation par Apple

## 1. Inscription gratuite à l'ADC Online

Allez sur le site <u>http://developer.apple.com</u> et cliquez sur « Sign up » :

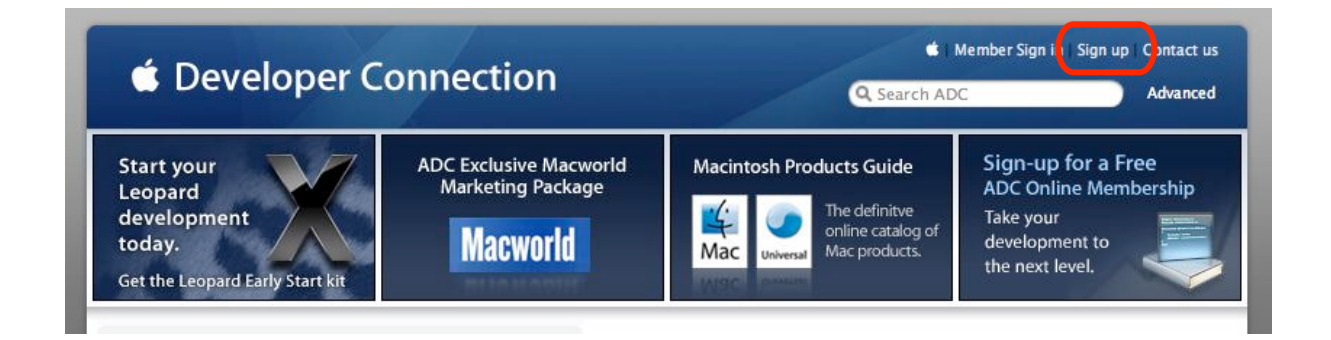

Vous accédez aux différentes offres pour les développeurs.

Choisissez l'offre ADC Online membership (gratuite) et cliquez sur « Join now ».

| ADC Member Log in                                                                                                    | ADC Premier Membership                                                                                                    | ADC Select Membership                                                                                                    |  |
|----------------------------------------------------------------------------------------------------|----------------------------------------------------------------------------------------------------|----------------------------------------------------------------------------------------------------|--|
| Apple ID:<br>Password:<br>Forgot Password?<br>Event Password?<br>Create a free Apple Developer<br>Connection Online Member account | Upon purchase and activation, you<br>receive:<br>DAC Software Seeding Program<br>ACS Software Seeding Program<br>ACS Software Seeding Program<br>ACS Software Seeding Program<br>ACS Software Steeding Program<br>ACS Software Discourts<br>10 ADC Hardware Discourts<br>10 ADC Mardware Discourts<br>20 ADC Mardware Discourts<br>20 ADC Mardware Discourts<br>20 ADC Software Discourts<br>20 ADC Software Discourts<br>20 ADC Mardware Discourts<br>20 ADC Mardwar | II<br>Upon purchase and activation, you'receive:<br>ACC Software Seeding Program<br>• Mac OS X and Xcode Tools<br>• 1 ADC Hardware Discount<br>• 1 ADC Hardware Discount<br>• 1 ADC Hardware Discount<br>• 1 ADC Hardware Discount<br>• 1 ADC Hardware Discount<br>• 1 ADC Hardware Discount<br>• 1 ADC Compatibility Labs Access<br>• ADC Compatibility Labs Access<br>• ADC Business and Marketing<br>Programs<br>• Includes Leopard Early Start Kit<br>Learn more   Compare memberships<br>State Membership<br>US\$499.00 |  |
| to download Xcode Tools, receive<br>the bi-weekly ADC News, or to<br>activate an ADC Product.                                      | ADC Online Membership                                                                                                    | ADC Student Membership                                                                                                    |  |
| If you have an existing account at<br>Apple, please log in above                                                                   | Key technical resources such as Xcode Tools     Free subscription to ADC We     Access to SDKs and DDKs     Go-to-Market programs including the Macintosh Products     Go-to-Market programs including                                                                                                    | Upon purchase and activation, you'll receive:<br>• Mac OS X and Xcode Tools<br>• 1 ADC Hardware Discount (one-time only; Learn more)<br>• ADC Monthly Mailing                                                                                                    |  |

Remplissez les champs indiqués et n'oubliez pas de renseigner le « Student Status »

| ou must check this | ox if you want to activate | a Student Membership.     |                                   |          |
|--------------------|----------------------------|---------------------------|-----------------------------------|----------|
| Check this bo      | x if you are currently e   | enrolled in a college or  | university.                       |          |
| tudent Number      | 1                          |                           |                                   |          |
| chool Name *       |                            |                           |                                   |          |
| Create An Acc      | ount Name                  |                           |                                   |          |
| you have another a | ccount at Apple, you may l | og in as an ADC Member us | sing your existing username and p | assword. |
| you have another a |                            |                           |                                   |          |

Quelques minutes plus tard, vous recevez un email de confirmation la part de Steve Jobs himself... non, je plaisante... juste d'Apple !

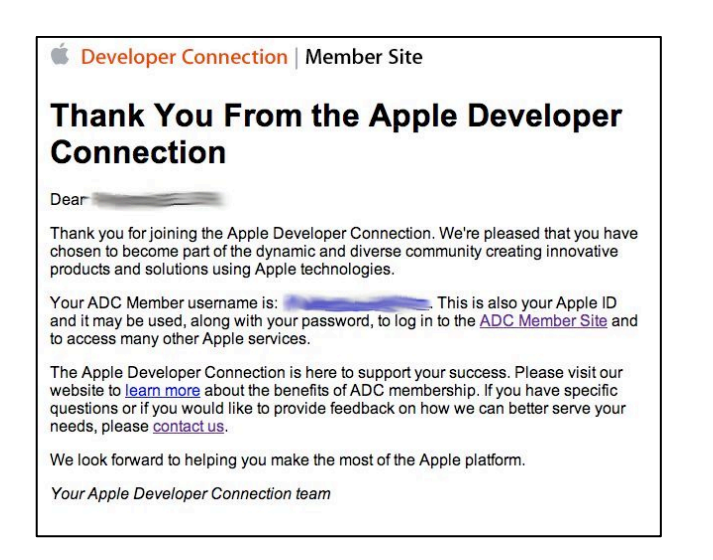

## 2. L'achat du Pack ADC Student membership

Hop ! On passe aux choses sérieuses !

Retournez sur le site <u>http://connect.apple.com</u> et connectez-vous avec vos nouveaux identifiants Apple que vous venez de renseigner.

Mais cette fois-ci, achetez le pack ADC Student pour la modique somme de 99€.

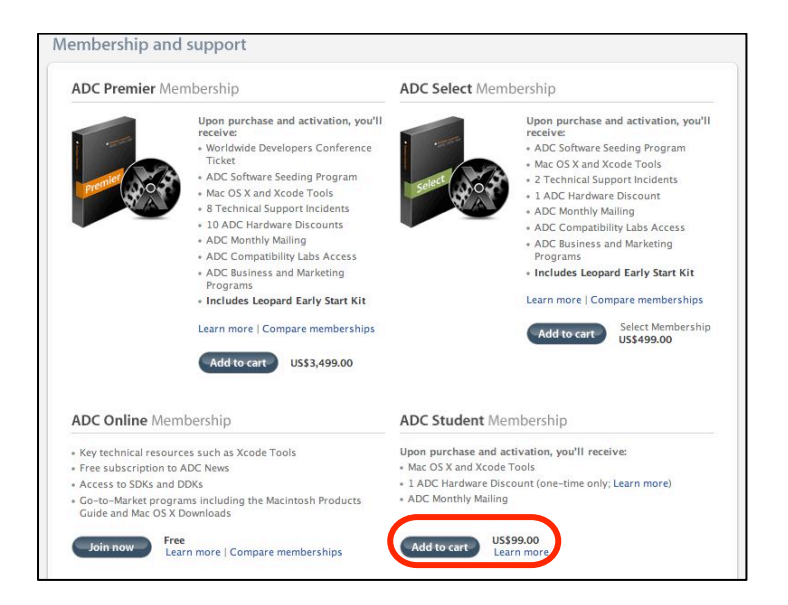

Choisissez bien évidemment l'Apple Store Français (si on est en France !!!) et prenez le temps d'admirer la belle boîte noire qui nous fait tant rêver...

Validez la commande, vérifiez l'adresse, entrez le numéro de CB et ainsi de suite. Apple envoie un email de confirmation de commande.

| Votre panier<br>Payer maintenant +                                   | 🗯 Apple Store                                                           |
|----------------------------------------------------------------------|-------------------------------------------------------------------------|
| Articles de votre panier:                                            | Confirmation de commande                                                |
| Student                                                              | Cher                                                                    |
| Dernier article ajouté à votre panier                                | Merci pour votre commande passée sur l'Apple Store.                     |
| ADC Student Membership<br>Quantité: 1<br>Prix par article: Eur 81,82 | Nous sommes heureux de vous adresser cette<br>confirmation de commande. |
| Panier (HT): Eur 81,82                                               | Votre numéro de commande Web est le magenta                             |
| Livraison gratuite: Eur 0.00<br>TVA: Eur 17,18                       | Conservez-le précieusement. Vous en aurez besoin                        |
| Est. Total: Eur 99,00                                                | pour toute demande concernant vou e commande.                           |
|                                                                      | Merci d'avoir choisi l'Apple Store,                                     |
| Modifiez le panier     Enregistrez                                   | L'équipe de l'Apple Store                                               |
| Inscription 1-Click                                                  |                                                                         |
| Payer maintenant 👄                                                   |                                                                         |

## 3. Activation du code

Le lendemain, dans mon cas, Apple nous envoie un nouvel email avec le fameux **code d'activation**. (c'est Woz qui s'y colle ce coup-ci et qui nous dit « Hi guy, bienvenue au club ».... Hum, je m'égare.)

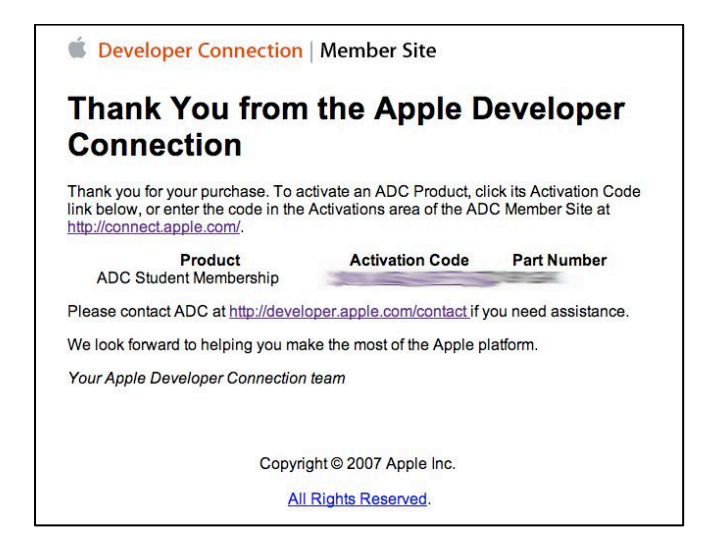

Il suffit de cliquer sur le code d'activation pour « Activer » (sans blague !) son compte ADC Student Membership.

Vous pouvez vérifier en ligne (<u>http://connect.apple.com</u>) dans votre « profil » que tout va bien :

| Personal Profile                                                                                                    | Member Areas                                                                            |
|----------------------------------------------------------------------------------------------------|-----------------------------------------------------------------------------------------|
| * Denotes Required field                                                                                                    | Activations     Downloads     Profile                                                   |
| Name                                                                                                    | <ul> <li>Assets</li> <li>History</li> </ul>                                             |
| First *<br>M.I.                                                                                                    | Profile                                                                                 |
| Last * ADC Membership Information                                                                                               | <ul> <li>Personal Profile</li> <li>Professional Profile</li> <li>Preferences</li> </ul> |
| Please include your Membership Level and Member Number in all correspond<br>ADC.<br>Membership Level (Pending)<br>Member Number | ADC Products Available through Apple Store online                                       |
| Company                                                                                                    | Buy now                                                                                 |
| Company Name                                                                                                    |                                                                                         |

Le mot « pending » signifie « en attente ». Mais en attente de quoi me direz-vous ?! Eh bien des fameuses cartes d'étudiant et d'identité !!!

C'est là que c'est inquiétant, il faut rester calme, ne pas se laisser envahir par le stress et laisser le Prozac de côté ! En effet, Apple ne nous demande pas par email les justificatifs : alors comme un grand, on passe à la dernière étape.

## 4.Validation par Apple

Il suffit de faxer un petit mot gentil en Anglais (Vous vous débrouillez pour la traduction !!!) avec son numéro d'identifiant de l'ADC Student, sa carte d'étudiant, sa carte d'identité et de mettre en post-scriptum « je kiffe Apple » (j'ai fait la totale). (Il paraît que ça fonctionne aussi par email, <u>eurodev@apple.com</u>, mais ce n'est pas la procédure recommandée par Apple).

Le numéro de fax est le suivant : 44 (0) 131 458 69 88 En gros, il faut taper avec ses gros doigts : 00441314586988

Désormais, il faut être patient (environ 24h) avant qu'Apple vous envoie un email de confirmation :

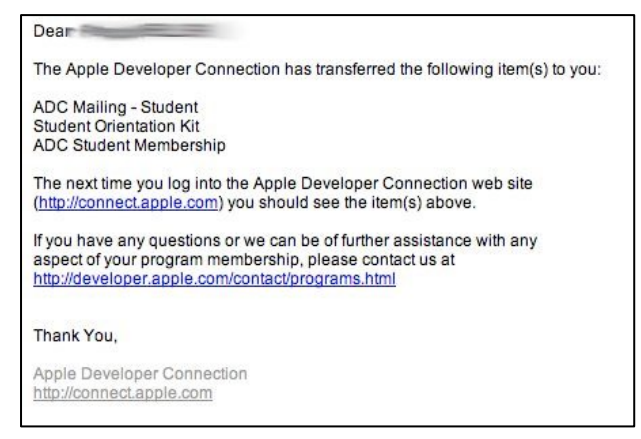

Ensuite vous pouvez vérifier que votre statut est activé par Apple en vous connectant sur le site <u>http://connect.apple.com</u> : le « pending » a disparu !

| Persor                     | nal Profile                                                      |
|----------------------------|------------------------------------------------------------------|
| * Denotes Red              | quired field                                                     |
|                            |                                                                  |
| Name                       |                                                                  |
| First *                    | -                                                                |
| M.I.                       |                                                                  |
| Last *                     |                                                                  |
| ADC Memb                   | ership Information                                               |
| Please include y<br>ADC.   | our Membership Level and Member Number in all correspondence wit |
| Membership I<br>Member Num | Level ADC Student Membership                                     |

C'est terminé, maintenant vous pouvez commander uniquement par téléphone sur l'Apple Store au 0800 046 046 (numéro vert) et en précisant votre numéro de membre ADC...

Note : vous pouvez aussi faire votre panier sur l'Apple Store, enregistrer votre commande sans la payer et n'appeler qu'après, en donnant le numéro de la commande et le numéro ADC.

Au final, la procédure prend environ 3 jours.

A vous les réduc' et le T-Shirt noir trop grand...